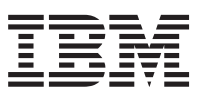

# Installation Guide

Version 2.0

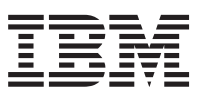

# Installation Guide

Version 2.0

#### Note

Before using this information and the product it supports, be sure to read the general information under "Appendix. Notices" on page 13.

#### Third Edition (May 1999)

This edition applies to the IBM Nways Remote Monitor for Windows NT.

Order publications through your IBM representative or the IBM branch office serving your locality. Publications are not stocked at the address given below.

Forms for readers' comments appear at the back of this publication. If the forms have been removed, address your comments to:

Department CGFA Design & Information Development IBM Corporation PO Box 12195 RESEARCH TRIANGLE PARK, NC 27709-9990 USA

When you send information to IBM, you grant IBM a nonexclusive right to use or distribute the information in any way it believes appropriate without incurring any obligation to you.

#### © Copyright International Business Machines Corporation 1997, 1999. All rights reserved.

US Government Users Restricted Rights – Use duplication or disclosure restricted by GSA ADP Schedule Contract with IBM Corp.

# Contents

| About This Book                                                                    |                    |              |             |            |             |    |    |   |     |     |     |    |   |   |   |   |   | V           |
|------------------------------------------------------------------------------------|--------------------|--------------|-------------|------------|-------------|----|----|---|-----|-----|-----|----|---|---|---|---|---|-------------|
| Who Should Read This Book.                                                         |                    |              |             |            |             |    |    |   |     |     |     |    |   |   |   |   |   | V           |
| How to Use This Book                                                               |                    |              |             |            |             |    |    |   |     |     |     |    |   |   |   |   |   | V           |
| Related Publications                                                               |                    |              | •           |            | •           | •  |    |   | •   |     |     |    |   |   |   |   |   | V           |
| Chapter 1. Introduction                                                            |                    |              |             |            |             |    |    |   |     |     |     |    |   |   |   |   |   | 1           |
| Demonstration Version                                                              |                    | •            | •           | •          | •           | ·  | ·  | · | ·   | ·   | •   | ·  | • | · | · |   | • | 1           |
| About Nways Remote Monitor                                                         | · · ·              | •            | ·           | ·          | ·           | ·  | ·  | · | ·   | •   | ·   | •  | · | • | • | · | • | 2           |
| Operating Systems and Nways                                                        | , Man              | age          | r Ac        | cce        | SS          | ·  | ·  | · | ·   | ·   | ·   | ·  | · | · | · | · | · | 2           |
| Recommended Hardware Cont                                                          | ligura             | tion         | ·           | ·          | ·           | ·  | ·  | · | ·   | ·   | ·   | ·  | · | · | · | · | · | 3           |
| Software Requirements                                                              | • •                | •            | ·           | •          | ·           | ·  | ·  | · | ·   | ·   | •   | ·  | · | · | · | · | • | 3           |
| Chapter 2. Migration<br>Migrating from LAN Remote M<br>Migrating from Nways Remote | <br>onitor<br>Moni | for<br>tor f | Wii<br>or \ | ndc<br>Nin | ows<br>idov | ws | NT |   | ers | ion | 1.( | ). |   |   |   |   |   | 5<br>5<br>5 |
| Chapter 3. Starting the Instal                                                     | latior             | ۱.           |             |            |             |    |    |   |     |     |     |    |   |   |   |   |   | 7           |
| Chapter 4. Installing Nways F                                                      | Remo               | te N         | lon         | ito        | r           |    |    |   |     |     |     |    |   |   |   |   |   | 9           |
| Starting Nways Remote Monito                                                       | or Inst            | allat        | ion         | •          |             | •  |    |   |     |     |     |    |   | • | • |   | • | 9           |
| Chapter 5. Uninstalling Nway                                                       | vs Re              | mot          | e N         | lon        | ito         | r  |    |   |     |     |     |    |   |   |   |   |   | 11          |
| Reinstalling Nways Remote Mo                                                       | onitor             |              |             |            |             |    |    |   |     |     |     |    |   |   |   |   |   | 11          |
| Uninstalling                                                                       |                    |              |             | •          | ·           | •  | •  | • |     |     |     |    |   |   | • |   | · | 11          |
| Appendix. Notices                                                                  |                    |              |             |            |             |    |    |   |     |     |     |    |   |   |   |   |   | 13          |
| Notice to Users of Online Vers                                                     | ions d             | of Th        | nis I       | Boo        | ok          |    |    |   |     |     |     |    |   |   |   |   |   | 14          |
| Trademarks                                                                         |                    |              |             |            |             |    |    |   |     |     |     |    |   |   |   |   |   | 14          |
| Readers' Comments — We'd                                                           | Like               | to I         | lea         | r fr       | on          | ۱Y | ou |   |     |     |     |    |   |   |   |   |   | 15          |

© Copyright IBM Corp. 1997, 1999

iii

## **About This Book**

This manual provides information that is needed to install IBM Nways Remote Monitor for Windows NT and the interface to IBM Nways Manager for Windows NT.

#### Who Should Read This Book

This manual is intended for the person responsible for installing and maintaining Nways Remote Monitor.

### How to Use This Book

This manual contains the following sections:

**Chapter 1. Introduction** describes Nways Remote Monitor's components and identifies the hardware and software requirements for using Nways Remote Monitor.

**Chapter 2. Migration** describes the optional procedure for migrating information accumulated in Nways LAN Remote Monitor to Nways Remote Monitor.

**Chapter 3. Starting the Installation** describes the steps for starting the installation and selecting the components to install.

Chapter 4. Installing Nways Remote Monitor describes the steps for installing Nways Remote Monitor.

**Chapter 5. Uninstalling Nways Remote Monitor** describes the steps for uninstalling and reinstalling Nways Remote Monitor.

## **Related Publications**

The following publications are closely related to or referenced by the Nways Remote Monitor library:

Nways Manager Element Manager User's Guide, Form number GA27–4221–01 Nways Remote Monitor for Windows NT User's Guide, SA27-4195 Nways Manager for Windows NT User's Guide, SA27-4194

© Copyright IBM Corp. 1997, 1999

V

## **Chapter 1. Introduction**

This chapter provides a brief description of IBM Nways Workgroup Remote Monitor and the versions of Windows it can operate on, describes the versions of the Nways Manager product family that it can interface to, and lists the hardware and software requirements for using Nways Remote Monitor. It also explains the limitations of this product if a demonstration version of it is installed.

The Nways Remote Monitor package consists of these components:

- · Nways Remote Monitor for Windows NT
- · Demonstration version of Nways Manager for Windows NT
- · Adobe Acrobat reader (used to view online books in .PDF format)

#### Important

If you are migrating from IBM Nways LAN Remote Monitor for Windows, read Chapter 2. Migration before performing the installation.

## **Demonstration Version**

If you are installing a demonstration version of this product, you will be installing a fully functional version of the product. **The product will become INOPERATIVE 60 days** after you install it.

You can order and install a non-demonstration version of the product at any time before or after the demonstration version has expired.

1

© Copyright IBM Corp. 1997, 1999

| <ul> <li>Important</li> <li>The following list shows the Nways Workgroup product offerings and the Nways components they contain.</li> </ul> |  |  |  |  |  |  |
|----------------------------------------------------------------------------------------------------|--|--|--|--|--|--|
| Nways Remote Monitor for Windows NT                                                                                                    |  |  |  |  |  |  |
| Nways Remote Monitor for Windows NT                                                                                                    |  |  |  |  |  |  |
| Demonstration version of Nways Manager for Windows NT                                                                                        |  |  |  |  |  |  |
| Adobe Acrobat Reader                                                                                                    |  |  |  |  |  |  |
| Nways Manager for Windows NT                                                                                                    |  |  |  |  |  |  |
| Nways Manager for Windows NT                                                                                                    |  |  |  |  |  |  |
| Demonstration version of Nways Remote Monitor for Windows NT                                                                                 |  |  |  |  |  |  |
| Adobe Acrobat Reader                                                                                                    |  |  |  |  |  |  |
|                                                                                                    |  |  |  |  |  |  |

#### **About Nways Remote Monitor**

Nways Remote Monitor consists of an integrated set of applications that you can use to display and explore the real-time and historical data captured by RMON-compliant devices on the network. You can configure and direct those devices from Nways Remote Monitor.

Nways Remote Monitor includes the Reporter application, which provides the ability to generate reports, including charts, from information that Nways Remote Monitor can collect. The Reporter application of Nways Remote Monitor in conjunction with the Collector application enables you to collect and analyze RMON data for base line and trend analysis.

#### **Operating Systems and Nways Manager Access**

Nways Remote Monitor must be installed on Windows NT Version 4.0. It can be used as a set of stand-alone applications or accessed from IBM Nways Manager for Windows NT.

Nways Manager for Windows NT allows you to create entries in its topology for RMON probes manually and through auto-discovery. Nways Remote Monitor applications can be accessed through these topology entries and from a larger list of devices that have embedded RMON probes. The supported probes are:

- · IBM 8225 Fast Ethernet Stackable Hub
- · IBM 8230 Token-Ring Controlled Access Unit
- IBM 8237 Ethernet Stackable Hub 10BASE-T
- · IBM 8238 Token-Ring Stackable Hub
- · IBM 8239 Token-Ring Stackable Hub
- · IBM 8245 10/100 Ethernet Stackable Hub
- · IBM 8250 Multiprotocol Intelligent Hub
- · IBM 8260 Nways Multiprotocol Switching Hub
- · IBM 8271 Nways Ethernet LAN Switch
- · IBM 8275 Ethernet Desktop Switch

#### **Recommended Hardware Configuration**

These recommendations are specifically for Nways Remote Monitor. If you install it on the same workstation as IBM Nways Manager for Windows NT, please refer to the appropriate installation guide and the Nways Manager README file for additional recommendations.

- Pentium processor (133 MHz minimum)
- SVGA high-resolution (1024 X 768) workstation monitor support
- 32 MB RAM
- 50-MB free hard disk space (more disk space is required for large data collections or sets of collections)
- 100-MB Paging File
- · Network interface card supported by Windows NT TCP/IP
- CD-ROM drive
- Mouse supported by Windows NT 4.0

#### **Software Requirements**

The Nways Remote Monitor for Windows NT requires Microsoft Windows NT Version 4.0 with Windows NT TCP/IP support installed.

These requirements are specifically for Nways Remote Monitor. If you install it on the same workstation as IBM Nways Manager for Windows NT, please refer to the appropriate installation guide and the Nways Manager README file for additional requirements.

Chapter 1. Introduction 3

## **Chapter 2. Migration**

You can migrate to Nways Remote Monitor from two platforms:

- · Nways LAN Remote Monitor for Windows
- Nways Remote Monitor for Windows NT Version 1.0

#### **Migrating from LAN Remote Monitor for Windows**

Nways LAN Remote Monitor for Windows accumulates data about your network in several files. To avoid having to re-create or re-acquire this data, migrate this data to your Nways Remote Monitor for Windows NT installation. The files that contain this information are in the directory in which Nways LAN Remote Monitor was installed (C:\REMON by default).

You need to save these files and then copy them to the directory where you install Nways Remote Monitor (\Program Files\Remon, on the Windows NT drive, by default). The files are:

- PROBE.MAP
- VENDOR.MAP (only if you have modified this yourself)
- Open Database Connectivity (ODBC) files (files with .MDB as their file extension)

Back up the newly installed versions of the files in the list above before migrating (copying) the old ones.

#### Migrating from Nways Remote Monitor for Windows NT Version 1.0

To migrate from Nways Remote Monitor for Windows NT, simply install Nways Remote Monitor for Windows NT Version 2 according to the directions in "Chapter 3. Starting the Installation" on page 7. You do not need to uninstall the previous version.

To upgrade to Version 2.0 from Version 1.x, you must install Version 2.0 in the location currently used by Version 1.x.

If you have altered or customized any of your Version 1.x files, refer to the README.WRI file for further migration information.

© Copyright IBM Corp. 1997, 1999

## Chapter 3. Starting the Installation

The installation process for Nways Remote Monitor is highly automated. This chapter describes how to start the installation. The process does require you to make several choices. These choices are explained in this and the following chapters.

#### Important

Shut down all windows applications before installing Nways Remote Monitor. If any application is running that uses the contents or the existence of any file that is used during the install process, the installation may fail.

Versions 2 and earlier of the IBM AntiVirus for Windows NT application are incompatible with this installation program. These versions of IBM AntiVirus must be uninstalled before installing Nways Remote Monitor. After installation completes, you can reinstall IBM AntiVirus and activate it. *Deactivating these versions of IBM AntiVirus is not sufficient; you must uninstall them.* 

If you do not remove IBM AntiVirus, the installation program does not create any product icons or folders in the Windows NT Start Menu.

If you experience problems when the installation attempts to create product icons, then ensure that you do not have any anti-virus applications installed.

Nways Remote Monitor is provided on a CD-ROM disk. Insert the disk into your CD-ROM drive.

If you have Autorun set ON in your Windows NT system, then, after the CD-ROM disk is inserted, it will be scanned automatically. The main installation program will be started.

If you have Autorun set OFF in your Windows NT system:

- 1. From the Windows NT Start Menu, select Run...
- 2. To start the main installation program, type *f*:\setup.exe, where *f* is the drive in which you inserted the CD-ROM. Press Enter.
- **Note:** For more information about Autorun, see the Microsoft Windows NT documentation.

The first panel will identify the installation program as shown in the following window.

Select Next to start the installation process.

The next window offers you the list of components that can be installed. Select the components that you want to install.

© Copyright IBM Corp. 1997, 1999

- The Nways Remote Monitor is enabled by selecting the Nways Remote Monitor for Windows NT check box.
- The Nways Manager for Windows NT is enabled by selecting the Nways Manager for Windows NT check box.
- The Adobe Acrobat Reader is enabled by selecting the Adobe Acrobat Reader check box.

# **Chapter 4. Installing Nways Remote Monitor**

The main installation program will start the Workgroup Manager installation if the Workgroup Manager check box is checked on the main installation dialog.

This is the start of the installation of the Nways Remote Monitor component installation.

#### **Starting Nways Remote Monitor Installation**

The following window identifies the start of the Nways Remote Monitor install.

You will be asked to accept the licensing terms specified in the material provided with the product. You must accept the terms by selecting **Yes** in the window to continue the installation.

The next window provides you the opportunity to read the latest information on installation. When the installation is complete, you will be given the opportunity to view the product README file.

#### Important

You are strongly advised to read this information.

If the Nways Manager for Windows NT is installed on your workstation, the next panel asks whether you want to install the interface between the Nways Remote Monitor and the Nways Manager for Windows NT. Installing the Nways Manager for Windows NT interface allows you to launch the Nways Remote Monitor from devices defined to the Workgroup Manager as RMON probes, or from devices that support imbedded RMON.

The Nways Remote Monitor installation directory will default to \Program Files\Remon on the WINNT drive. You can change this directory in the next window by selecting a directory through the Browse function or manually typing in a directory. When you have selected a directory, click **Next**. The next window provides the opportunity to view the README file and finish the installation.

**Note:** A screen instructing you to reboot may appear instead of the screen mentioned above. Reboot the computer to complete the installation.

At this point, the Nways Remote Monitor installation is complete.

Be sure to view the Readme file.

© Copyright IBM Corp. 1997, 1999

## **Chapter 5. Uninstalling Nways Remote Monitor**

The uninstallation process will remove all files that were created during the installation. It will also undo all registry changes made during the installation. It will not remove the files that were created during the execution of the program, nor will it remove the full product directory tree. This will not affect the reinstallation of Nways Remote Monitor.

#### Important

You must stop all applications before uninstalling. The uninstallation may fail or not completely remove the product if any of the files that it deletes or modifies are being used by other applications. This may not be evident due to the way uninstall works.

#### **Reinstalling Nways Remote Monitor**

To reinstall the product, follow the instructions in "Chapter 4. Installing Nways Remote Monitor" on page 9. It is not necessary to uninstall Nways Remote Monitor Version 1.0 before installing Version 2.

## Uninstalling

To remove Nways Remote Monitor, you must use the Remove Program facility provided by Windows NT.

Open the Control Panel by selecting **Start..Settings..Control Panel**. In the Control Panel, double click on the Add/Remove Programs icon. This will bring up the Control Panel window. In the Add/Remove Programs Properties window, find and select the **IBM Nways Workgroup Remote Monitor** item. Then, click on **Add/Remove..** 

If you are sure that you want to uninstall the product, click  $\ensuremath{\text{Yes}}$  in the confirmation window.

When the program has been removed, you will see a window; select OK.

To complete the uninstallation, delete the directory and all subdirectories of the Nways Remote Monitor install directory.

© Copyright IBM Corp. 1997, 1999

#### **Appendix. Notices**

This information was developed for products and services offered in the U.S.A. IBM may not offer the products, services, or features discussed in this document in other countries. Consult your local IBM representative for information on the products and services currently available in your area.

References in this publication to IBM products, programs, and services do not imply that IBM intends to make these available in all countries in which IBM operates. Any reference to an IBM product, program, or service is not that only IBM's product, program, or service may be used. Any functionally equivalent product, program, or service that does not infringe any of IBM's intellectual property rights may be used instead of the IBM product, program, or service. Evaluation and verification of operation in conjunction with other products, except those expressly designated by IBM, are the user's responsibility.

IBM may have patents or pending patent applications covering the subject matter in this document. The furnishing of this document does not give you any license to these patents. You can send license inquiries, in writing, to:

IBM Director of Licensing IBM Corporation North Castle Drive Armonk, NY 10504-1785 U.S.A.

For license inquiries regarding double-byte (DBCS) information, contact the IBM Intellectual Property Department in your country or send inquiries, in writing, to:

IBM World Trade Asia Corporation Licensing 2-31 Roppongi 3-chome, Minato-ku Tokyo 106, Japan

The following paragraph does not apply to the United Kingdom or any other country where such provisions are inconsistent with local law: INTERNATIONAL BUSINESS MACHINES CORPORATION PROVIDES THIS PUBLICATION "AS IS" WITHOUT WARRANTY OF ANY KIND, EITHER EXPRESS OR IMPLIED, INCLUDING, BUT NOT LIMITED TO, THE IMPLIED WARRANTIES OF NON-INFRINGEMENT, MERCHANTABILITY, OR FITNESS FOR A PARTICULAR PURPOSE. Some states do not allow disclaimer of express or implied warranties in certain transactions, therefore, this statement may not apply to you.

This information could include technical inaccuracies or typographical errors. Changes are periodically made to the information herein; these changes will be incorporated in new editions of the publication. IBM may make improvements and/or changes in the product(s) and/or program(s) described in this publication at any time without notice.

© Copyright IBM Corp. 1997, 1999

Any references in this information to non-IBM Web sites are provided for convenience only and do not in any manner serve as an endorsement of those Web sites. The materials at those Web sites are not part of the materials for this IBM product and use of those Web sites is at your own risk.

### Notice to Users of Online Versions of This Book

For online versions of this book, we authorize you to:

- Copy, modify, and print the documentation contained on the media, for use within your enterprise, provided you reproduce the copyright notice, all warning statements, and other required statements on each copy or partial copy.
- Transfer the original unaltered copy of the documentation when you transfer the related IBM product (which may be either machines you own, or programs, if the program's license terms permit a transfer). You must, at the same time, destroy all other copies of the documentation.

You are responsible for payment of any taxes, including personal property taxes, resulting from this authorization.

THERE ARE NO WARRANTIES, EXPRESS OR IMPLIED, INCLUDING THE WARRANTIES OF MERCHANTABILITY AND FITNESS FOR A PARTICULAR PURPOSE.

Some jurisdictions do not allow the exclusion of implied warranties, so the above exclusion may not apply to you.

Your failure to comply with the terms above terminates this authorization. Upon termination, you must destroy your machine-readable documentation.

#### Trademarks

The following terms are trademarks of the IBM Corporation in the United States or other countries or both:

BookManagerLanStreamerNwaysIBMNetView

Microsoft, Windows, Windows NT, and the Windows 95 logo are trademarks or registered trademarks of Microsoft Corporation.

Pentium is a trademark or registered trademark of Intel Corporation in the U.S. and other countries.

Other company, product, and service names may be trademarks or service marks of others.

# Readers' Comments — We'd Like to Hear from You

Nways Remote Monitor for Windows NT Installation Guide Version 2.0

Overall, how satisfied are you with the information in this book?

|                                                             | Very Satisfied | Satisfied | Neutral | Dissatisfied | Very Dissatisfied |  |  |  |  |  |  |  |  |
|-------------------------------------------------------------|----------------|-----------|---------|--------------|-------------------|--|--|--|--|--|--|--|--|
| Overall satisfaction                                        |                |           |         |              |                   |  |  |  |  |  |  |  |  |
| low satisfied are you that the information in this book is: |                |           |         |              |                   |  |  |  |  |  |  |  |  |
|                                                             | Very Satisfied | Satisfied | Neutral | Dissatisfied | Very Dissatisfied |  |  |  |  |  |  |  |  |
| Accurate                                                    |                |           |         |              |                   |  |  |  |  |  |  |  |  |
| Complete                                                    |                |           |         |              |                   |  |  |  |  |  |  |  |  |
| Easy to find                                                |                |           |         |              |                   |  |  |  |  |  |  |  |  |
| Easy to understand                                          |                |           |         |              |                   |  |  |  |  |  |  |  |  |
| Well organized                                              |                |           |         |              |                   |  |  |  |  |  |  |  |  |
| Applicable to your tasks                                    |                |           |         |              |                   |  |  |  |  |  |  |  |  |

Please tell us how we can improve this book:

Thank you for your responses. May we contact you?  $\Box$  Yes  $\Box$  No

When you send comments to IBM, you grant IBM a nonexclusive right to use or distribute your comments in any way it believes appropriate without incurring any obligation to you.

Name

Address

Company or Organization

Phone No.

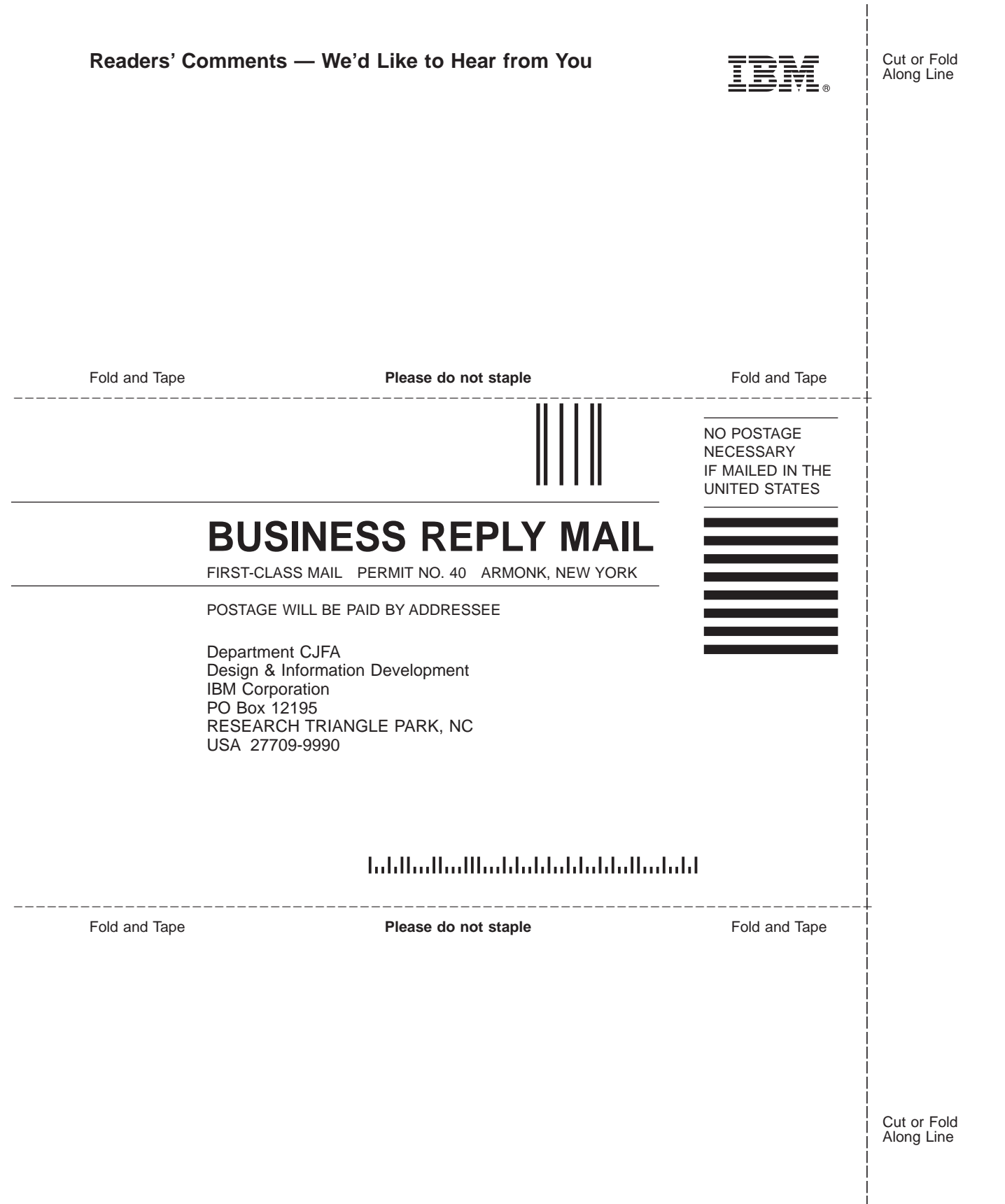

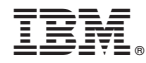

Part Number: CT7SPNA

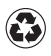

Printed in the United States of America on recycled paper containing 10% recovered post-consumer fiber.

CT7SPNA

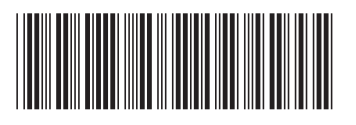